## 113年青年盃報名資料手機上傳方法

113 年青年盃報名資料上傳網址:

http://ctwa92024514.quickconnect.to/sharing/YKCLHseSz

113 年青年盃報名資料上傳 QRCode

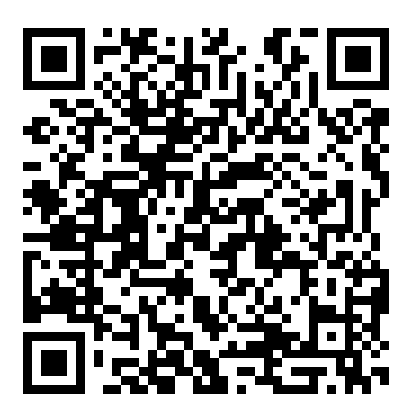

113 年青年盃報名資料上傳手機版操作:

1.從官網或教練 LINE 群組點選網址或用照相機掃描 QRCode 將會出現以下畫面:

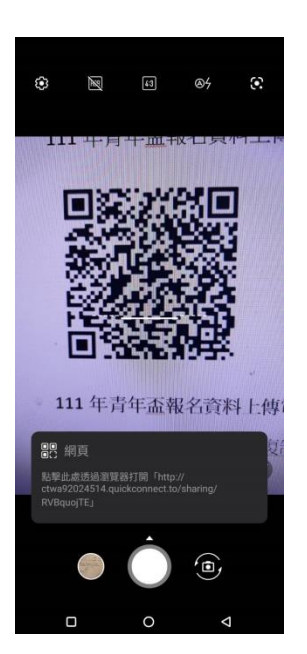

## 2.要用手指按<mark>畫紅圈</mark>的位置才能連結

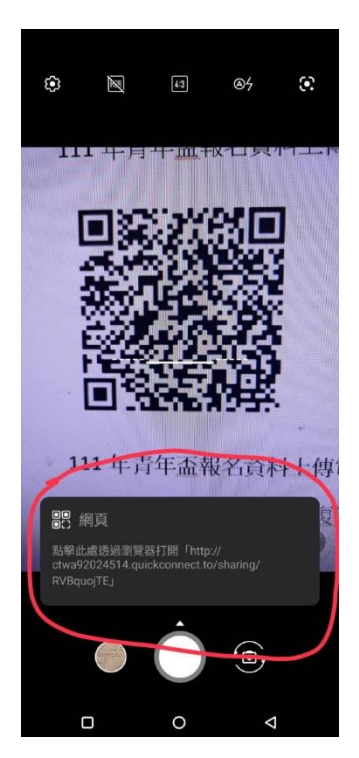

## .3.手機連結會出現連結畫面,請稍等。

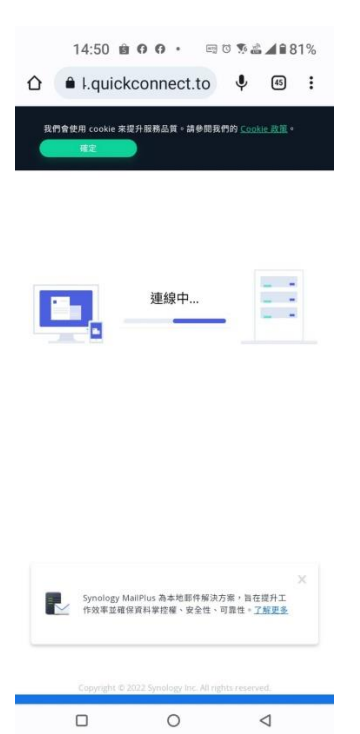

4.接著手機會出現以下畫面,請在您的名字位置輸入隊名(報 名表格所填,例:新北中平國中或白河商工或國體大A或個人 (姓名)或個人單位請輸入單位名稱)。即可用手指按"加入檔案" 按鈕處點選。

|      | 14:50 📾        | 00· =:     | 9 % & <b>/</b>  | 81% |
|------|----------------|------------|-----------------|-----|
| ۵    | ≜ j.quicko     | connect.to | <b>U</b> 45     | :   |
|      | chen           | 已寄送檔案詞     | 家               |     |
|      | 親愛的朋友          | ,您好!請在此處上  | :傳檔案。           |     |
|      |                |            |                 |     |
|      | *              |            | +               |     |
|      |                |            |                 |     |
|      | 444            |            | *               |     |
|      |                |            |                 |     |
| keen | and the second |            |                 |     |
| PLC: | 均省子            |            |                 | -   |
|      |                |            |                 |     |
|      |                |            |                 |     |
|      |                |            |                 |     |
|      |                |            |                 |     |
|      |                | 加入檔案       |                 |     |
|      |                |            |                 |     |
|      |                | 0          | $\triangleleft$ |     |

5.點選"加入檔案"後會出現以下畫面:

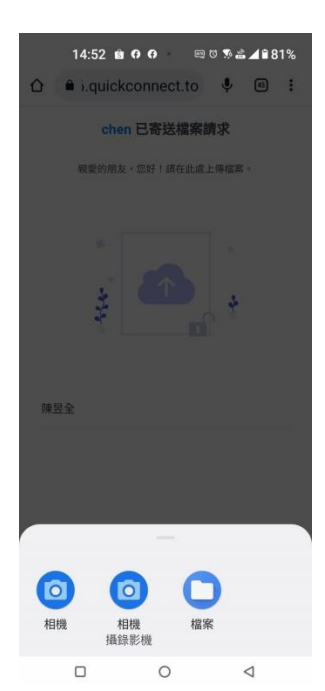

## 6.點選"相機"可用手機拍照上傳

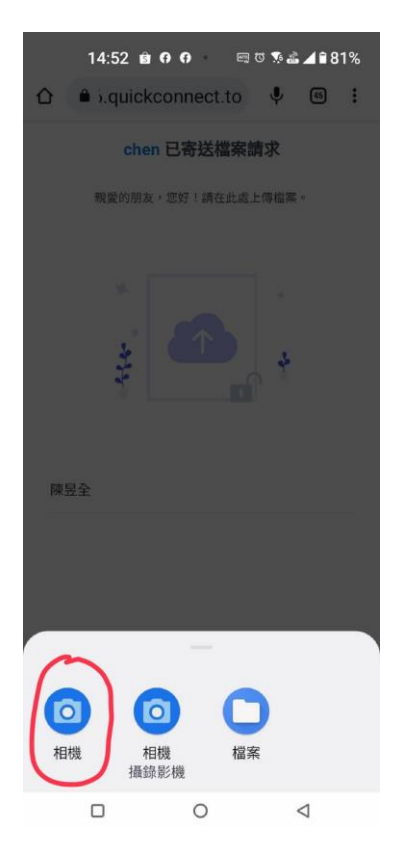

7.點選"檔案"可在手機內尋找相片或檔案上傳

| 14:52 🖹 🕈 🗘 - 📾 5 % ≧ ∡ 🕯 81%<br>- ① – ▲ i.quickconnect.to 🕴 🗐 🗄 |  |  |  |  |
|------------------------------------------------------------------|--|--|--|--|
| chen 已寄送檔案請求                                                     |  |  |  |  |
| <b>教堂的朋友,您好!請在此處上傳檔案</b> 。                                       |  |  |  |  |
| *                                                                |  |  |  |  |
| 2 🕰 🛓                                                            |  |  |  |  |
|                                                                  |  |  |  |  |
| 陳昱全                                                              |  |  |  |  |
|                                                                  |  |  |  |  |
| -                                                                |  |  |  |  |
| $\odot$ $\odot$ $\bigcirc$                                       |  |  |  |  |
| 相機 相機 檔案 攝錄影機                                                    |  |  |  |  |
|                                                                  |  |  |  |  |

8.可用手指繼續按"加入更多檔案"可繼續選擇檔案,選擇完 檔案或拍照完檔案可用手指按"上傳"將資料上傳。

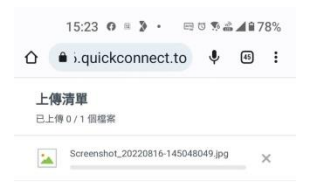

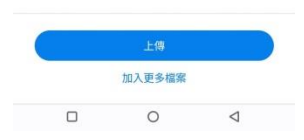

9.資料上傳後仍可再(從官網或教練 LINE 群組點選網址或用照相機掃描 QRCode)上傳,並請在您的名字位置輸入一樣的隊名。